## How to Change the Place of Service (POS) for a Specific Appointment

Last modified on 11/07/2024 11:36 am EST

To change the place of service (POS) for a specific appointment without changing the place of service in the appointment's office, please follow the steps outlined below:

- 1. Navigate to Account > Facilities
- 2. Select Add New Facility

| Ma  | nage Facilities        |                                                       |               |  |
|-----|------------------------|-------------------------------------------------------|---------------|--|
| + A | dd New Facility        |                                                       |               |  |
|     | Facility Name          | Facility Code                                         |               |  |
| ≡   | Telehealth- 02- Other  | 02 - Telehealth Provided Other than in Patient's Home | Edit Archive  |  |
| ≡   | Telehealth - 10 - Home | 10 - Telehealth Provided in Patient's Home            | Sedit Archive |  |

## 3. Enter a facility name, select the place of service code, and click on Create

| New Facility          | ×      |
|-----------------------|--------|
| Name<br>Facility Code |        |
|                       | Create |

4. Open the billing details screen of the appointment for which the place of service has to be changed.

5. Select the pencil icon next to Billing Facility

| Billing Status          |                                               |  |  |  |  |  |  |  |  |  |  |
|-------------------------|-----------------------------------------------|--|--|--|--|--|--|--|--|--|--|
| ICD Version             |                                               |  |  |  |  |  |  |  |  |  |  |
| Primary Insurer         | - Default -                                   |  |  |  |  |  |  |  |  |  |  |
| Secondary Insurer       | - Default -                                   |  |  |  |  |  |  |  |  |  |  |
| Billing Provider:       | - If different to provider -                  |  |  |  |  |  |  |  |  |  |  |
| Supervising Provider:   | - If different to provider -                  |  |  |  |  |  |  |  |  |  |  |
| Pt Payment              | \$ 0 +                                        |  |  |  |  |  |  |  |  |  |  |
| Payment Profile         |                                               |  |  |  |  |  |  |  |  |  |  |
| Pt Payment Due          |                                               |  |  |  |  |  |  |  |  |  |  |
| Billing Profile         | Select Profile                                |  |  |  |  |  |  |  |  |  |  |
| Billing Pick List       | Choose from Pick List                         |  |  |  |  |  |  |  |  |  |  |
| Diagnosis Pick List     | Choose from Pt Problems                       |  |  |  |  |  |  |  |  |  |  |
| Payer pre-auth #        | +                                             |  |  |  |  |  |  |  |  |  |  |
| Do Not Transmit         | Do not transmit authorization number to payer |  |  |  |  |  |  |  |  |  |  |
| Referral #              |                                               |  |  |  |  |  |  |  |  |  |  |
| Billing Facility        |                                               |  |  |  |  |  |  |  |  |  |  |
| Purchased Serv Provider |                                               |  |  |  |  |  |  |  |  |  |  |
| Appointment Notes       |                                               |  |  |  |  |  |  |  |  |  |  |
| Follow-up Date          |                                               |  |  |  |  |  |  |  |  |  |  |
| Billing Notes           |                                               |  |  |  |  |  |  |  |  |  |  |
|                         |                                               |  |  |  |  |  |  |  |  |  |  |

6. Enter the Facility name associated with the place of service and select it from the drop-down menu.

| · · · · · · · · · · · · · · · · · · · |                                               |  |  |  |  |  |  |  |  |  |  |  |
|---------------------------------------|-----------------------------------------------|--|--|--|--|--|--|--|--|--|--|--|
| Billing Status                        | ~                                             |  |  |  |  |  |  |  |  |  |  |  |
| ICD Version                           | · · · · · · · · · · · · · · · · · · ·         |  |  |  |  |  |  |  |  |  |  |  |
| Primary Insurer                       | ✓                                             |  |  |  |  |  |  |  |  |  |  |  |
| Secondary Insurer                     | ✓                                             |  |  |  |  |  |  |  |  |  |  |  |
| Billing Provider:                     | ✓                                             |  |  |  |  |  |  |  |  |  |  |  |
| Supervising Provider:                 |                                               |  |  |  |  |  |  |  |  |  |  |  |
| Pt Payment                            | \$ 0 +                                        |  |  |  |  |  |  |  |  |  |  |  |
| Payment Profile                       |                                               |  |  |  |  |  |  |  |  |  |  |  |
| Pt Payment Due                        |                                               |  |  |  |  |  |  |  |  |  |  |  |
| Billing Profile                       | Select Profile V +                            |  |  |  |  |  |  |  |  |  |  |  |
| Billing Pick List                     | Choose from Pick List                         |  |  |  |  |  |  |  |  |  |  |  |
| Diagnosis Pick List                   | Choose from Pt Problems                       |  |  |  |  |  |  |  |  |  |  |  |
| Payer pre-auth #                      | +                                             |  |  |  |  |  |  |  |  |  |  |  |
| Do Not Transmit                       | Do not transmit authorization number to payer |  |  |  |  |  |  |  |  |  |  |  |
| Referral #                            |                                               |  |  |  |  |  |  |  |  |  |  |  |
| Billing Facility                      | tel                                           |  |  |  |  |  |  |  |  |  |  |  |
| Purchased Serv Provider               | Telebealth- 02- Other                         |  |  |  |  |  |  |  |  |  |  |  |
| Appointment Notes                     | Telehealth - 10 - Home                        |  |  |  |  |  |  |  |  |  |  |  |
| Follow up Date                        |                                               |  |  |  |  |  |  |  |  |  |  |  |
| Follow-up Date                        |                                               |  |  |  |  |  |  |  |  |  |  |  |
| Billing Notes                         |                                               |  |  |  |  |  |  |  |  |  |  |  |
|                                       |                                               |  |  |  |  |  |  |  |  |  |  |  |

## 7. Select Verify and Save.

| C | Code/Check Date | Description | Mods/Posted Date | Service Date 😧    | EPSDT | Qty/Min | Dx Pointers | Price  | Billed   | Allowed  | Adjmt  | Ins 1 paid | Ins 2 paid | Pt Paid | Ins Bal  | Pt Bal   | Status/Adj Type | •             |
|---|-----------------|-------------|------------------|-------------------|-------|---------|-------------|--------|----------|----------|--------|------------|------------|---------|----------|----------|-----------------|---------------|
|   |                 |             |                  |                   |       |         | Totals:     |        | \$175.00 | \$175.00 | \$0.00 | \$0.00     | \$0.00     | \$0.00  | \$0.00   | \$175.00 | Balance Du      | ie / = •      |
|   | C 99213 🔶       |             |                  | From date To date |       | 1.00    | 1000        | 175.00 | \$175.00 | \$175.00 | \$0.00 | \$0.00     | \$0.00     | \$0.00  | \$0.00   | \$175.00 | Balance Due     | \$ = +        |
|   | + Add Line Item | × Delete S  | elected          |                   |       |         |             |        |          |          |        | Valida     | ate Claim  | 🔁 Rep   | arse ER/ | A iC     | ilaim Info 🗸    | Verify & Save |